# **SADP 在线设备侦测工具** 用户手册 (V2.0)

非常感谢您购买我公司的产品,如果您有什么疑问或需要请随时联系我们。

本手册适用于在线设备侦测工具 SADP (V2.0)。

本手册可能包含技术上不准确的地方、或与产品功能及操作不相符的地方、或印刷错误。我司将根据产品功能的增强而 更新本手册的内容,并将定期改进或更新本手册中描述的产品或程序。更新的内容将会在本手册的新版本中加入,恕不另行 通知。

| 1 | 简介    |            | 3 |
|---|-------|------------|---|
|   | 1.1   | 简介         | 3 |
|   | 1.2   | 运行环境       | 3 |
|   | 1.3   | 约定         | 3 |
| 2 | 运行和使  | 互用         | 4 |
|   | 2.1   | 运行软件       | 4 |
|   | 2.2   | 使用软件       | 4 |
|   | 2.2.1 | 1 在线设备侦测   | 4 |
|   | 2.2.2 | 2 修改网络参数   | 6 |
|   | 2.2.3 | 3 恢复设备缺省密码 | 7 |
|   |       |            |   |

# 1 简介

## 1.1 简介

在线设备侦测工具-SADP 是一款用于搜索在线设备的工具软件。本软件可以搜索同一局域网内所有在线的设备,并且可以显示设备的相关信息。SADP 也可以用于修改设备的网络参数和恢复设备的缺省密码。

▲注意: SADP 软件无法搜索在线的智能设备。

本手册可能包含技术上不准确的地方。本手册的内容将做定期的更新, 恕不另行通知; 更新的内容将会在新版本的手册 中加入。我们随时会改进或更新本手册中描述的产品或程序。

#### 1.2 运行环境

操作系统: Microsoft Windows 7/Windows 2008(支持 32/64 位系统), Windows 2003/Windows XP(均只支持 32 位系统)

CPU: Intel Pentium IV 3.0 GHz 或以上

内存: 1G 或更高

- 显卡: RADEON X700 Series
- 显示: 支持 1024×768 或更高分辨率

## 1.3 约定

在本手册中为了简化描述,做以下约定:

- 1. 在线侦测工具软件简称为软件。
- 2. 网络硬盘录像机、混合型网络硬盘录像机、视频服务器、NVR、IP Camera 和 IP Dome 等统一称为设备。
- 3. 点击为鼠标左键单击;双击为鼠标左键双击;右键单击为鼠标右键单击。
- 4. 部分图片为示意图,请以软件实际界面为准。

# 2 运行和使用

# 2.1 运行软件

|     |                        |              |      |                    | SADP       |                        |                                                  | -                |
|-----|------------------------|--------------|------|--------------------|------------|------------------------|--------------------------------------------------|------------------|
|     | 在线侦测                   | 🕡 关于         |      |                    |            |                        |                                                  |                  |
| 4 在 | 线设备总数: <mark>11</mark> |              |      |                    |            | <ul><li>@ 刷新</li></ul> | 修改网络参数                                           |                  |
| 编号  | 设备类型                   | Р地址 🛆        | 端口   | 软件版本               | IPv4网关     | 设备序列号                  | ie lik l                                         | [                |
| 001 | DS_9016HF_S            | 172.6.22.22  | 8000 | V1.3.1build 110804 | 0.0.0.0    | DS-9016HF-S1620120305I | HAGTE:                                           | 172.6.22.112     |
| 002 | UNKOWN_DEVIC           | 172.6.22.23  | 80   | v1.0build 20101009 | 0.0.00     | 406864780              | 端口:                                              | 8000             |
| 003 | DS_6308D               | 172.6.22.63  | 8000 | V3.1.0build 110907 | 0.0.00     | DS-6308D1620111102BBR  | 子网掩码:                                            | 255.255.255.0    |
| 004 | DS_8016HF_ST           | 172.6.22.64  | 8000 | V2.1.1build 120218 | 172.6.22.1 | DS-8016HF-ST162012031  | 网关:                                              | 0.0.0.0          |
| 005 | DS_8116HF_ST           | 172.6.22.81  | 8000 | V2.1.1build 120218 | 172.6.22.1 | DS-8116HF-ST1620111013 | IPv6地址:                                          |                  |
| 006 | DS_2CD862MF            | 172.6.22.86  | 8000 | V2.0build 110426   | 0.0.00     | DS2CD862MF-E00201007   | IPv6网关:                                          | ::               |
| 007 | DS_6401HD              | 172.6.22.164 | 8000 | V3.0.0build 110526 | 0.0.00     | DS-6401HD0120110623C0  | IPv6子网前缀长度:                                      | 0                |
| 008 | DS_2CD886MF_E          | 172.6.22.165 | 8000 | V2.0build 100529   | 0.0.00     | DS-2CD886MF-E01201004  | 设备序列号.:                                          | DS-2CD8253F-E012 |
| 009 | DS_9632N_ST            | 172.6.22.238 | 8000 | V2.1.1build 120218 | 172.6.22.1 | DS-9632N-ST1620110825E |                                                  |                  |
| 010 | DECODER_SERVER         | 172.6.22.250 | 8000 | V1.0build 110930   | 0.0.00     | DS-DEC-V100B20110930-( | 请输入管理员密码                                         | 保存修              |
| 011 | DS_2CD8253F_E          | 172.6.22.112 | 8000 | V3.0build 110516   | 0.0.0.0    | DS-2CD8253F-E01201104  | 提示: 輸入管理<br>改保存。                                 | 员密码,进行网络参数的      |
|     |                        |              |      |                    |            |                        | 恢复设备缺省密码<br>———————————————————————————————————— |                  |
|     |                        |              |      |                    |            |                        | 请输入序列码                                           | <br>确定           |
|     |                        |              |      |                    |            |                        | ↓ 提示:序列码是E<br>一串字符。                              | 由启动时间和序列号组成      |

点击 <sup>⑦ 关于</sup>图标可以查看软件版本。

# 2.2 使用软件

#### 2.2.1 在线设备侦测

软件启动之后,每15s向电脑所在的局域网内发送一次广播包,侦测所有设备的在线状态。所有在线设备的设备类型,端口号, ip 地址,软件版本等信息将会显示在"在线侦测"界面上。

单击》按钮,可以展开"在线侦测"界面并且隐藏"修改网络参数"界面。 单击"按钮,可以展开"修改网络参数"界面。

| <ul> <li>全 在</li> <li>编号</li> <li>010</li> <li>011</li> <li>006</li> </ul> | 在线侦测<br>线设备总数: 11<br>设备类型 人<br>DECODER_SERVER<br>DS_2CD8253F_E<br>DS_2CD862MF<br>DS_2CD886MF_E | <ol> <li>关于</li> <li>IP地址</li> <li>172.6.22.250</li> <li>172.6.22.112</li> <li>172.6.22.86</li> </ol> | 端口<br>8000<br>8000 | 软件版本<br>V1.0build 110930 | IPv4网关<br>0.0.0.0 | 设备序列号                          | 子网掩码          | <ul> <li>刷新</li> <li>物理地址</li> </ul>                                                                                                    |
|----------------------------------------------------------------------------|------------------------------------------------------------------------------------------------|----------------------------------------------------------------------------------------------------|--------------------|--------------------------|-------------------|--------------------------------|---------------|----------------------------------------------------------------------------------------------------|
| <ul> <li>在</li> <li>编号</li> <li>010</li> <li>011</li> <li>006</li> </ul>   | 3.3.3.3.3.3.3.3.3.3.3.3.3.3.3.3.3.3.3.                                                         | IP地址<br>172.6.22.250<br>172.6.22.112<br>172.6.22.86                                                   | 端口<br>8000<br>8000 | 软件版本<br>V1.0build 110930 | IPv4网关<br>0.0.0.0 | 设备序列号                          | 子网掩码          | <ul> <li>劇新</li> <li></li> <li></li></ul> |
| 编号<br>010<br>011<br>006                                                    | 设备类型 人<br>DECODER_SERVER<br>DS_2CD8253F_E<br>DS_2CD862MF<br>DS_2CD886MF_E                      | IP地址<br>172.6.22.250<br>172.6.22.112<br>172.6.22.86                                                   | 端口<br>8000<br>8000 | 软件版本<br>V1.0build 110930 | IPv4网关<br>0.0.0.0 | 设备序列号                          | 子网掩码          | 物理地址                                                                                                    |
| 010<br>011<br>006                                                          | DECODER_SERVER<br>DS_2CD8253F_E<br>DS_2CD862MF<br>DS_2CD886MF_E                                | 172.6.22.250<br>172.6.22.112<br>172.6.22.86                                                           | 8000<br>8000       | V1.0build 110930         | 0.0.0.0           |                                |               |                                                                                                    |
| 011<br>006                                                                 | DS_2CD8253F_E<br>DS_2CD862MF<br>DS_2CD886MF_E                                                  | 172.6.22.112<br>172.6.22.86                                                                           | 8000               |                          |                   | DS-DEC-V100B20110930-e0cb4e5a5 | 255.255.255.0 | e0-cb-4e-5a-57-99                                                                                                    |
| 006                                                                        | DS_2CD862MF<br>DS_2CD886MF_E                                                                   | 172.6.22.86                                                                                           |                    | V3.0build 110516         | 0.0.0.0           | DS-2CD8253F-E0120110409BBRR40  | 255.255.255.0 | 00-40-48-47-8a-0b                                                                                                    |
|                                                                            | DS_2CD886MF_E                                                                                  |                                                                                                    | 8000               | V2.0build 110426         | 0.0.0.0           | DS2CD862MF-E0020100707BCCH40   | 255.255.255.0 | 00-40-48-26-bb-c6                                                                                                    |
| 800                                                                        |                                                                                                | 172.6.22.165                                                                                          | 8000               | V2.0build 100529         | 0.0.0.0           | DS-2CD886MF-E0120100406CCRR4   | 255.255.255.0 | 00-40-48-1c-b5-f8                                                                                                    |
| 003                                                                        | DS_6308D                                                                                       | 172.6.22.63                                                                                           | 8000               | V3.1.0build 110907       | 0.0.0.0           | DS-6308D1620111102BBRR4053005  | 255.255.255.0 | 00-40-48-68-20-2b                                                                                                    |
| 007                                                                        | DS_6401HD                                                                                      | 172.6.22.164                                                                                          | 8000               | V3.0.0build 110526       | 0.0.0.0           | DS-6401HD0120110623CCRR40389   | 255.255.255.0 | 00-40-48-52-b0-43                                                                                                    |
| 004                                                                        | DS_8016HF_ST                                                                                   | 172.6.22.64                                                                                           | 8000               | V2.1.1build 120218       | 172.6.22.1        | DS-8016HF-ST1620120313BBRR407  | 255.255.255.0 | 00-40-48-87-e8-a0                                                                                                    |
| 005                                                                        | DS_8116HF_ST                                                                                   | 172.6.22.81                                                                                           | 8000               | V2.1.1build 120218       | 172.6.22.1        | DS-8116HF-ST1620111013BBRR404  | 255.255.255.0 | 00-40-48-5f-e5-23                                                                                                    |
| 001                                                                        | DS_9016HF_S                                                                                    | 172.6.22.22                                                                                           | 8000               | V1.3.1build 110804       | 0.0.0.0           | DS-9016HF-S1620120305BBRR0000  | 255.255.255.0 | 00-50-16-13-11-0c                                                                                                    |
| 009                                                                        | DS_9632N_ST                                                                                    | 172.6.22.238                                                                                          | 8000               | V2.1.1build 120218       | 172.6.22.1        | DS-9632N-ST1620110825BBRR4046  | 255.255.255.0 | 00-40-48-5d-dc-fa                                                                                                    |
| 002                                                                        | UNKOWN_DEVIC                                                                                   | 172.6.22.23                                                                                           | 80                 | v1.0build 20101009       | 0.0.0.0           | 406864780                      | 255.255.255.0 | 00-40-48-7f-fd-5c                                                                                                    |
|                                                                            |                                                                                                |                                                                                                    |                    |                          |                   |                                |               |                                                                                                    |

⚠️说明: 设备上线 15s 之后软件才能侦测到; 设备下线 45s 之后才能从在线列表里去除。

打开软件之后,也可以单击 இ 刷新 按钮手动刷新列表。

⚠️ 说明: 单击设备信息旁边的 △ 或者 ▽ 按钮可以对相应的设备信息进行排序。

#### 2.2.2 修改网络参数

- 1. 单击选中需要修改的设备,此时设备的网络参数将会显示在软件右侧的"修改网络参数"面板上。
- 2. 编辑需要更改的网络参数,如: ip 地址, 网关等。
- 3. 输入设备管理员密码,点击 保存修改 按钮保存修改。

|             |                        |              |      |                    | SADP       |                          |                                                                                                    | ×                    |  |  |
|-------------|------------------------|--------------|------|--------------------|------------|--------------------------|----------------------------------------------------------------------------------------------------|----------------------|--|--|
|             | 在线侦测                   | (1) 关于       |      |                    |            |                          |                                                                                                    |                      |  |  |
| <b>Q</b> 在约 | 线设备总数: <mark>11</mark> |              |      |                    |            | @ 刷新 >>>                 | 修改网络参数                                                                                                    |                      |  |  |
| 编号△         | 设备类型                   | IP地址         | 端口   | 软件版本               | IPv4网关     | 设备序列号                    | in like to                                                                                                    | 470.0.00.00          |  |  |
| 001         | DS_9016HF_S            | 172.6.22.22  | 8000 | V1.3.1build 110804 | 0.0.0.0    | DS-9016HF-S1620120305BBF | Pren:                                                                                                    | 172.6.22.22          |  |  |
| 002         | DS_8116HF_ST           | 172.6.22.81  | 8000 | V2.1.1build 120218 | 172.6.22.1 | DS-8116HF-ST1620111013BB | 端口:                                                                                                    | 8000                 |  |  |
| 003         | DS_6308D               | 172.6.22.63  | 8000 | V3.1.0build 110907 | 0.0.0.0    | DS-6308D1620111102BBRR4  | 子网掩码:                                                                                                    | 255.255.255.0        |  |  |
| 004         | DS_8016HF_ST           | 172.6.22.64  | 8000 | V2.1.1build 120218 | 172.6.22.1 | DS-8016HF-ST1620120313BE | 网关:                                                                                                    | 0.0.0.0              |  |  |
| 005         | DS_9632N_ST            | 172.6.22.238 | 8000 | V2.1.1build 120218 | 172.6.22.1 | DS-9632N-ST1620110825BBF | IPv6地址:                                                                                                    |                      |  |  |
| 006         | DS_2CD886M             | 172.6.22.165 | 8000 | V2.0build 100529   | 0.0.0.0    | DS-2CD886MF-E01201004060 | IPv6网关:                                                                                                    | ::                   |  |  |
| 007         | DS_6401HD              | 172.6.22.164 | 8000 | V3.0.0build 110526 | 0.0.0.0    | DS-6401HD0120110623CCRF  | IPv6子网前缀长度:                                                                                                    | 0                    |  |  |
| 008         | DS_2CD8253F            | 172.6.22.112 | 8000 | V3.0build 110516   | 0.0.00     | DS-2CD8253F-E0120110409E | 设备序列号.:                                                                                                    | DS-9016HF-S162012030 |  |  |
| 009         | UNKOWN_DE              | 172.6.22.23  | 80   | v1.0build 20101009 | 0.0.0.0    | 406864780                |                                                                                                    |                      |  |  |
| 010         | UNKOWN_DE              | 172.9.28.65  | 1001 | v1.0build 20101009 | 0.0.0.0    | 406864777                | ••••                                                                                                    | 保存修改                 |  |  |
| 011         | DS_2CD862MF            | 172.6.22.86  | 8000 | V2.0build 110426   | 0.0.0.0    | DS2CD862MF-E0020100707B  | <ul> <li>● 提示:輸入管理员密码,进行网络参数的能改保存。</li> <li>● 恢复设备缺省密码</li> <li>「请输入序列码 确定</li> <li>● 提示:序列码是由启动时间和序列号组成的<br/>一串字符。</li> </ul> |                      |  |  |
|             |                        |              |      |                    |            |                          |                                                                                                    |                      |  |  |
|             |                        |              | _    |                    |            | F                        |                                                                                                    |                      |  |  |

4. 保存成功之后会提示"修改参数"成功。

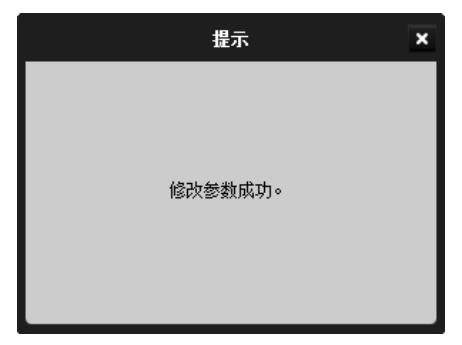

## 2.2.3 恢复设备缺省密码

- 1. 联系相关技术人员获取序列码。
- 2. 输入获取到的序列码,单击 确定 按钮,恢复设备缺省密码。
- 3. 成功之后会提示"恢复初始密码成功"。

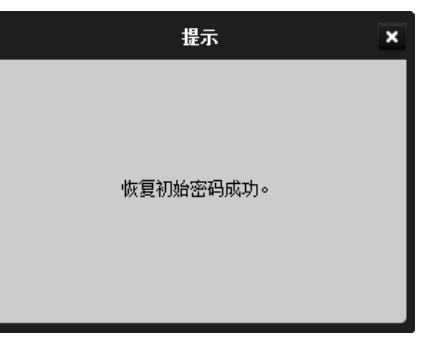